# **Regístrese en SchoolCash Online hoy** Es rápido, fácil y gratis

Cree una cuenta hoy para que pueda recibir notificaciones por correo electrónico y pagar las tarifas de las actividades escolares de su(s) hijo(s) en línea.

## ¿Por qué registrarse?

- Comodidad de compra las 24 horas del día, los 7 días de la semana
- Seguro, sin contacto y fácil de usar
- Reciba notificaciones por correo electrónico a medida que haya nuevos artículos disponibles para la compra
- Administre todas las tarifas de las actividades escolares de su(s) hijo(s) desde una sola cuenta
- Revise el historial de su cuenta en cualquier momento
- Ver e imprimir recibos según sea necesario
- Elimina la necesidad de que su(s) hijo(s) lleve dinero en efectivo

### ¿Cómo registrarse?

- Vaya a https://philasd.schoolcashonline.com o escanee el código QR de arriba y haga clic en Registrarse.
  - Ingrese su nombre, apellido, dirección de correo electrónico y cree una contraseña
  - o Seleccione una pregunta de seguridad
  - Seleccione Sí para recibir notificaciones por correo electrónico (tenga en cuenta que no recibirá ningún correo electrónico promocional)
- Recibirá una confirmación por correo electrónico. Revise tu carpeta de correo no deseado si no lo recibe.
- Utilice su dirección de correo electrónico y contraseña para iniciar sesión en su cuenta.

### Cómo añadir niños a tu cuenta

- Inicie sesión en SchoolCash Online: https://philasd.schoolcashonline.com.
- En la parte superior de la página, vaya a **Mi cuenta**.
- En el menú desplegable, seleccione Mis estudiantes.
- Haga clic para agregar un niño:
  - o Elija su escuela de la lista.
  - Introduce los datos de su hijo:
    - Número de identificación del estudiante (su estudiante debe saberlo, pero también puede encontrarlo en el portal para padres o preguntarle a la secretaria de su escuela)
    - $\circ$  Apellido
    - Fecha de nacimiento

(Puede agregar hasta 8 estudiantes a su cuenta).

• Haga clic en **Confirmar**.

#### Cómo realizar un pago

- Seleccione el artículo que le gustaría comprar y haga clic en Agregar al carrito.
- Una vez que haya terminado de agregar artículos a su carrito, haga clic en **Continuar** para realizar un pago.

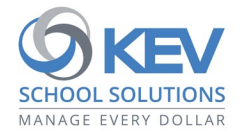

© 2021 Grupo KEV. Todos los derechos reservados. Los nombres de productos y empresas mencionados en este documento pueden ser marcas comerciales o marcas comerciales registradas de sus respectivos propietarios. Se exceptúan errores y omisiones.

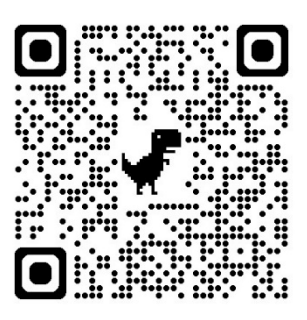